# Validar Certificado APMG

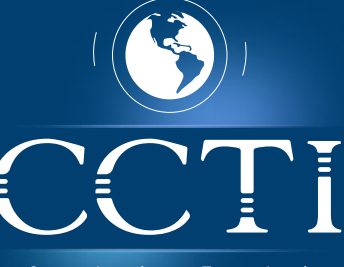

Consultoría en Tecnología

## **PASO 1**

Accede al Portal de Validación de Certificados de APMG. https://apmg-international.com/successful-candidates

# **PASO 2**

Selecciona la metodología en la obtuviste la certificación (En nuestro caso seleccionamos COBIT® 5).

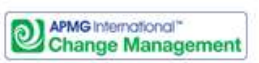

Change Management Successful Candidate Register

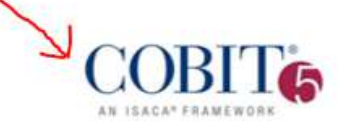

COBIT® 5 Successful Candidate Register

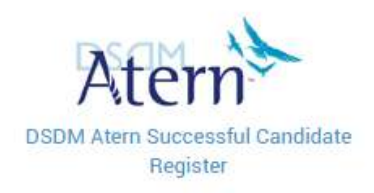

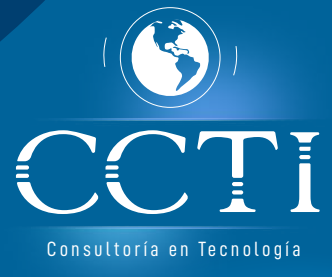

#### PASO 3

Ingresa tu número de candidato (Candidate No.)

**Nota:** Este número fue entregado por el "proctor/invigilator" el día de tu examen

| COBIT                                          |                                                      |                                                                                                    |
|------------------------------------------------|------------------------------------------------------|----------------------------------------------------------------------------------------------------|
| Successful Candidate<br>Organization, or an AP | Register lists candidates<br>MG-International Open C | who have passed examinations through an APMG-International Accredited Training<br>Centre. Candidates are able to opt-out of this list. |
| First Name(s) :<br>Surname :<br>or             | ±                                                    |                                                                                                    |
| Candidate No :                                 |                                                      | <del>~~</del>                                                                                                    |

#### PASO 4

Ubica tus datos en la lista de resultados (Tal cómo me muestra en el imagen).

| Foundation Exam Date | Practitioner Exam<br>Date | Exam Level | Candidate<br>Number | NameSurname | Trained By | Foundation | Practitione | Expiry<br>Date |  |  |
|----------------------|---------------------------|------------|---------------------|-------------|------------|------------|-------------|----------------|--|--|
| Friday, February 15, | n/a                       | Foundation | COBIT***791.        | PedroLara   | ITPreneurs | Pass       | n/a         | n/a            |  |  |
| 2013                 |                           | Exam       |                     |             | Nederland  |            |             |                |  |  |
| 1 of 15 Next >> Last |                           |            |                     |             |            |            |             |                |  |  |

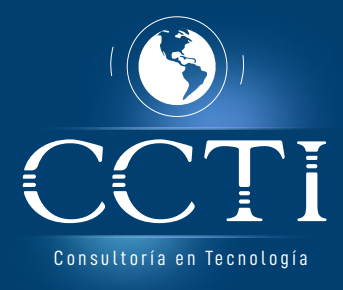

## Notas aclaratorias

Nota 1: Los resultados pueden tardar de 2 a 3 semanas en cargarse en la página de APMG.

Nota 2: Si necesitas ayuda con la validación de tu certificado, puedes escribirnos a "academica@ccti.com.co"

Nota : Cuando tengas inconvenientes de conexión por favor escribir por Whatsapp al número "3058174371".

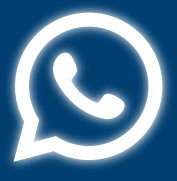

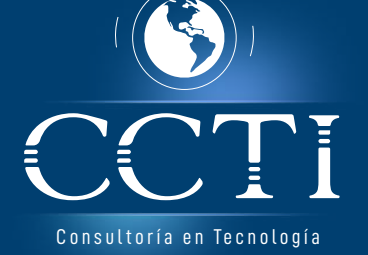